## Nastavitev VAT ID - Birokrat TaxPhone:

1. Na blagajni pritisnite na tri pikice v zgornjem desnem kotu:

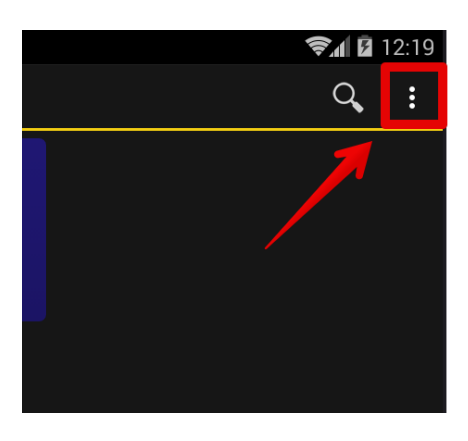

2. Izberite meni Nastavitve:

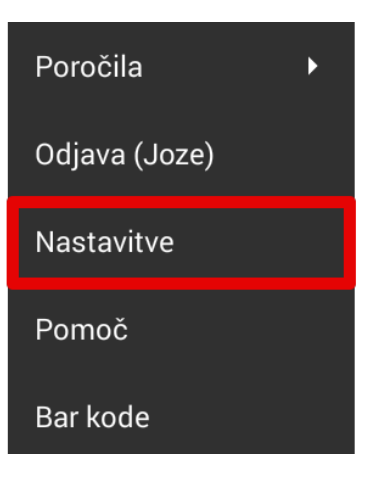

3. Pojdite do spodnjega dela nastavitev in izberite Napredno:

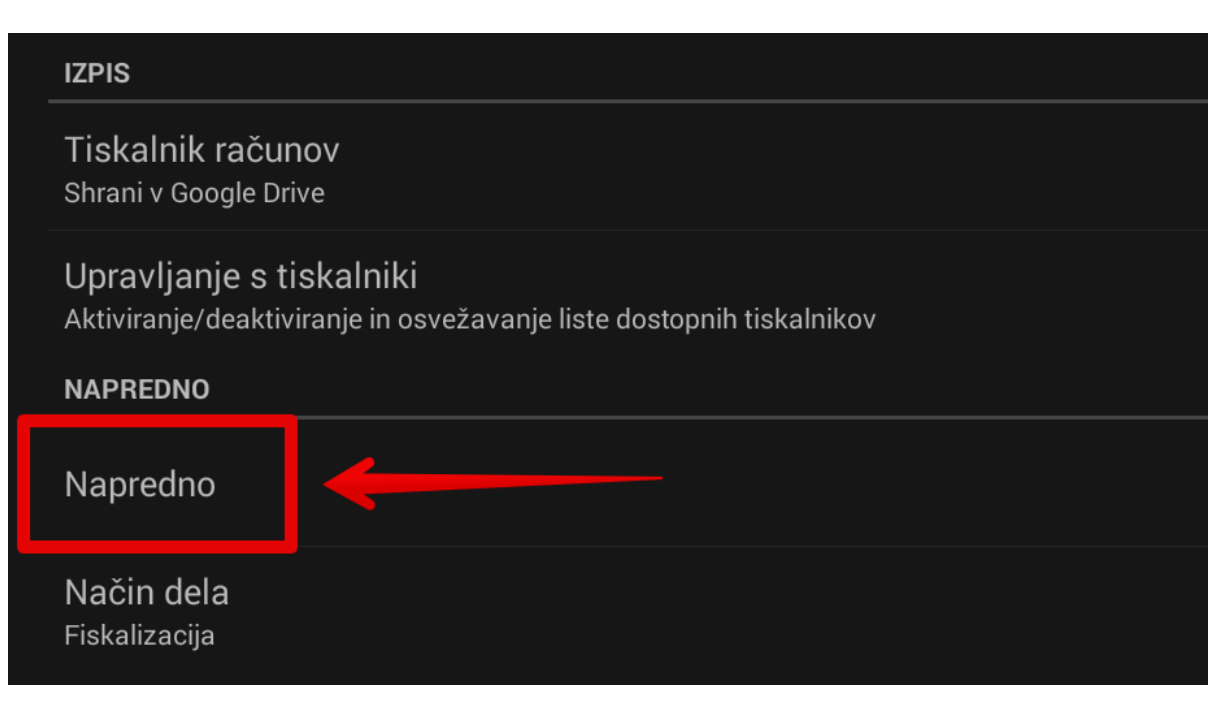

## 4. Najdite vrstico VAT ID in v kolikor ste davčni zavezanec obkljukajte kvadratek na desni strani. Sedaj se vam bo v glavi računa pred davčno številko prikazal znak SI.

|                                                                                                    | 🖘 🖬 3:13 |
|----------------------------------------------------------------------------------------------------|----------|
| Menjava FORS gesia. Oporabili samo v izjemnem slučaju!!                                              |          |
| Pregled sprememb<br>Pregled prijav sprememb naslova/delovnega časa poslovnoga prostora davčni upravi |          |
| Zapiranje delovnega mesta<br>Prijava zapiranja delovnega mesta davčni upravi                         |          |
| Fiskaliziraj TRR<br>Ali naj se negotovinski (TRR) računi pošiljajo na fiskalizacijo<br>RAZNO         |          |
| VAT ID<br>Ali je podjetnik v sistemu VIESS (VAT ID je natisnjen v glavi računa)                      |          |
| Dodatna valuta<br>Izpis skupnega zneska računa v drugi valuti?                                       |          |
|                                                                                                    |          |